## Инструкция по настройке режима СОМ

1. Отсканировать штрихкод "Enter Setting Mode" (11 страница мануала)

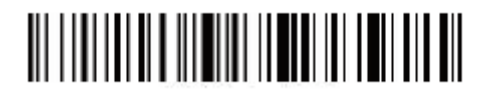

2. Отсканировать штрихкод «Bluetooth SPP Mode» (13 страница мануала)

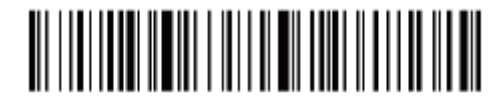

3. Отсканировать штрихкод "Exit Setting Mode" (13 страница мануала)

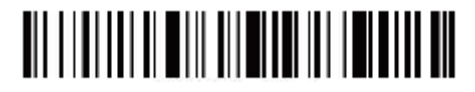

4. Найти в устройствах "BarCode Scanner SPP"

Выберите правильный СОМ-порт для подключения.

Проверьте свой диспетчер устройств, найдите 2 или более СОМ-портов, вы должны выбрать один из них, чтобы подтвердить подключение. (При успешном подключении индикатор сканера будет

синий)

5. Ниже детали по настройке:

| Serial Port Utility |                                         |
|---------------------|-----------------------------------------|
| <u>File E</u> dit   | <u>V</u> iew <u>T</u> ools <u>H</u> elp |
| <b>6</b>            | + - 🕨 🛙 🕯                               |
| Serial Por          | rt Setting                              |
| Port                | USB-SERIAL CH340 (COI 👻                 |
| Baudrate            | 9600 👻                                  |
| Data Bits           | 8 💌                                     |
| Parity              | None 🔻                                  |
| Stop Bits           | 1 *                                     |
| Flow Type           | None 🔻                                  |
| Receive Se          | etting                                  |
| O Text              | 🔘 Hex                                   |
| Auto Fe             | ed Line                                 |
| 📄 Display           | / Send                                  |
| 🔲 Display           | / Time                                  |
| Send Setti          | ing                                     |
| 🔘 Text              | (e) Hex                                 |
| Loop                | 1000 🌲 ms                               |